### Настройка VPN – доступа к внутрисетевым ресурсам СПбПУ

Использование технологии VPN позволяет получить доступ ко внутренним сетевым ресурсам СПбПУ по зашифрованному каналу за пределами университета.

Сервисом можно пользоваться, используя только корпоративную учетную запись (в домене @spbstu.ru).

## Оглавление

| Установка AnyConnect      | 2  |
|---------------------------|----|
| Инструкция для Windows 10 | 2  |
| Инструкция для Windows 7  | 6  |
| Инструкция для MACOS      | 10 |

### Установка AnyConnect

### Инструкция для Windows 10

1.Скачиваем с официального сайта Microsoft компонент AnyConnect – нажимая кнопку «Получить».

На предложение аутентифицироваться в MS можно ответить «Нет, спасибо», после чего загружается и устанавливается модуль AnyConnect.

https://www.microsoft.com/ru-ru/p/anyconnect/9wzdncrdj8lh?activetab=pivot:overviewtab

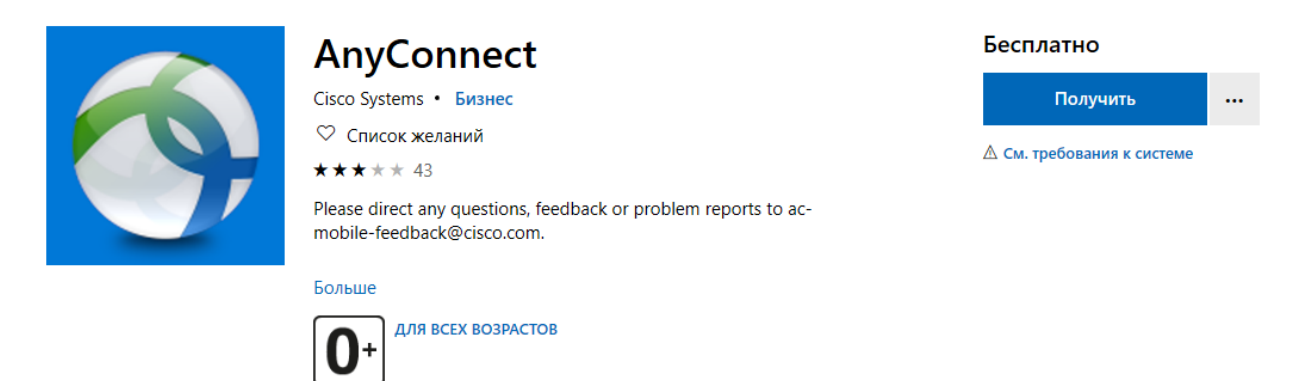

2.Нажимаем значок «Пуск» и выбираем AnyConnect.

| 📃 Недан | вно добавленные      |
|---------|----------------------|
|         | AnyConnect           |
| 8       | Skype для бизнеса    |
|         | OneDrive для бизнеса |
| Разве   | рнуть 🗸              |

3.Далее выбираем «Settings» и отключаем Block. возвращаемся в пункт VPN переходим.

### **Cisco AnyConnect Secure Mobility Client**

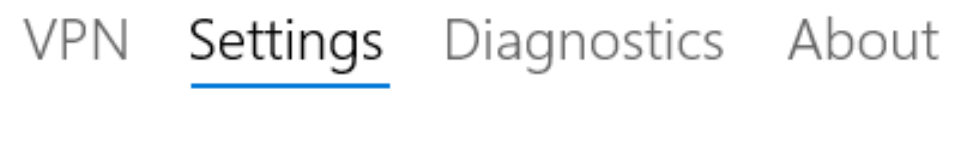

Block Untrusted Servers

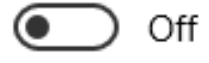

4.Возвращаемся в пункт VPN и жмём Manage VPN.

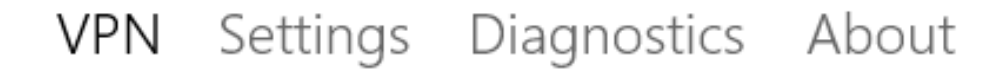

Please use System Settings to manage AnyConnect VPN connections.

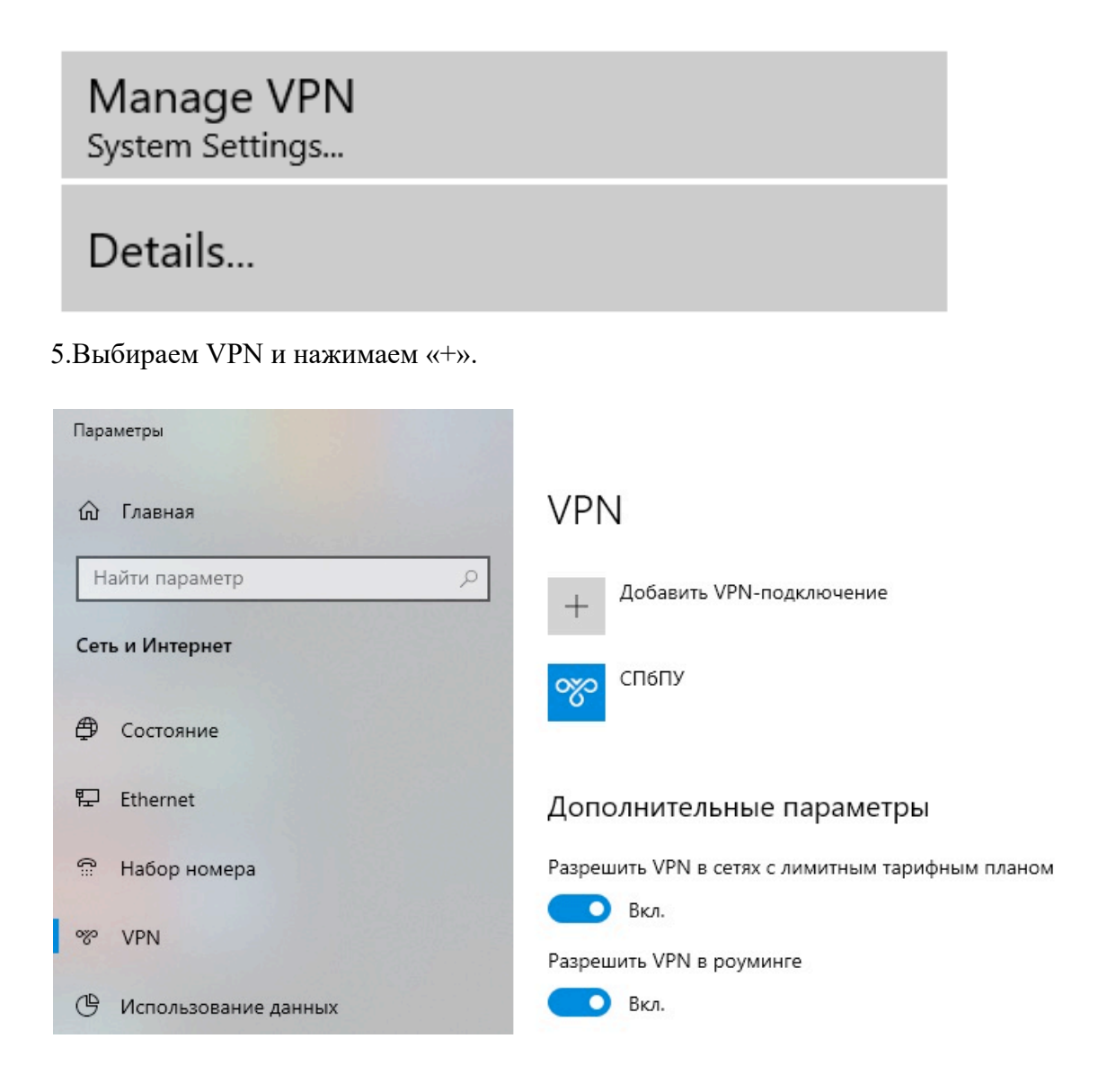

6.В первой строке выбираем AnyConnect. В двух других понятное для Вас имя, например СПбПУ, и адрес подключения (поле «Имя или адрес сервера»): sslvpn.spbstu.ru.

Нажмите «Сохранить».

| AnyConnect                        | $\sim$ |  |  |
|-----------------------------------|--------|--|--|
|                                   |        |  |  |
| Имя подключения                   |        |  |  |
| понятное для вас - например СПбПУ |        |  |  |
|                                   |        |  |  |
| Имя или адрес сервера             |        |  |  |
| sslvpn.spbstu.ru                  |        |  |  |
|                                   |        |  |  |
| Іип данных для входа              |        |  |  |
|                                   |        |  |  |
|                                   |        |  |  |
| Имя пользователя (необязательно)  |        |  |  |
|                                   |        |  |  |
|                                   |        |  |  |
|                                   |        |  |  |
|                                   |        |  |  |
| -                                 |        |  |  |

7.Далее нажимаем на вновь созданный ярлычок «СПбПУ».

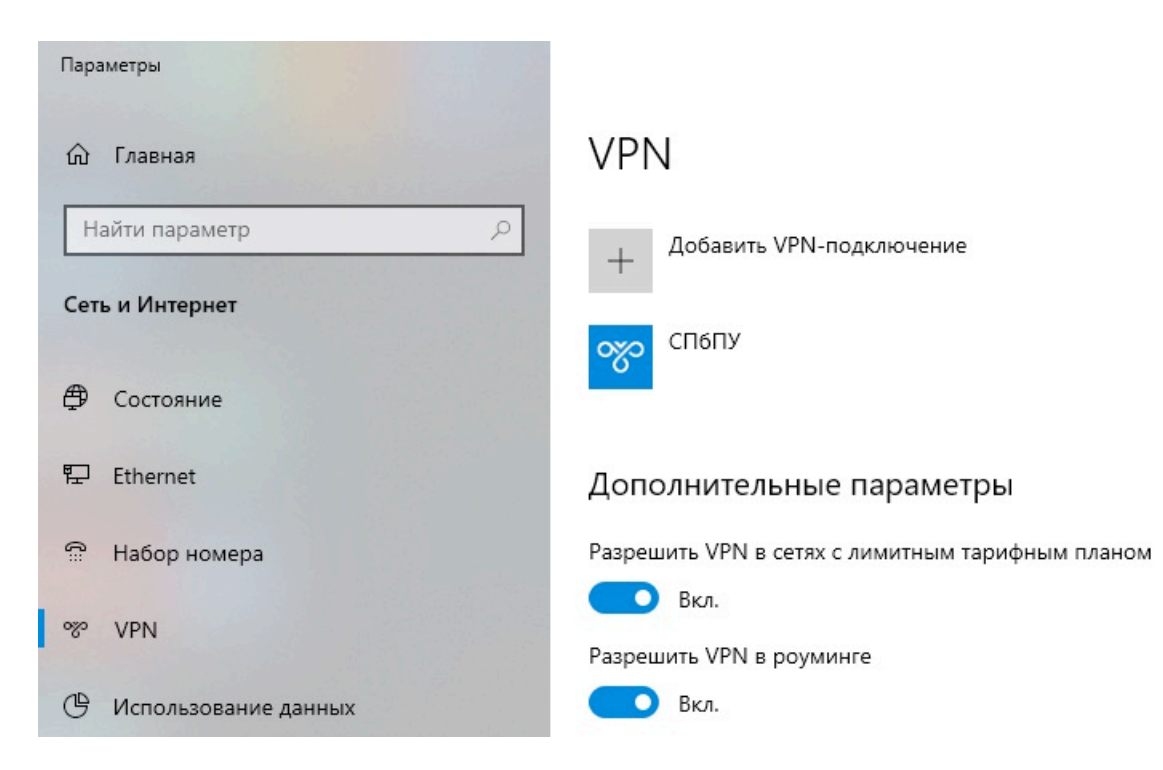

8.Обратите внимание на «рычажки» внизу окна – они должны быть включены. В раскрывшемся окне нажимаем «Подключиться».

# VPN + Добавить VPN-подключение СПБПУ СПБПУ Подключиться Дополнительные параметры Удалить

9.При возникновении предупреждения о сертификате нажимаем «Далее».

| యం | СПбПУ                                                                                                    |                                                                            |                            |
|----|----------------------------------------------------------------------------------------------------|----------------------------------------------------------------------------|----------------------------|
|    | Данные для входа в сеть                                                                                                    |                                                                            |                            |
|    | Security Warning: Untrusted Ser                                                                                                    | ver                                                                        |                            |
|    | AnyConnect cannot verify the id<br>195.209.230.180                                                                                                    | entity of the serv                                                         | ver:                       |
|    | Certificate validation errors:<br>- Certificate does not match the<br>- Certificate is from an untruste                                                                                                    | e server name.<br>d source.                                                |                            |
|    | Tap continue if you want to igno<br>proceed with the VPN connectio                                                                                                    | re these problen<br>n. Otherwise tap                                       | ns and<br>o cancel.        |
|    | Server certificate details:                                                                                                    |                                                                            |                            |
|    | Store: OpenSSL<br>Subject: CN=ASA Temporary Sel<br>Common Name: ASA Temporary<br>Issuer: CN=ASA Temporary Self<br>Not Valid Before: Jun 19 16:34:59<br>Not Valid After: Jun 16 16:34:59 2<br>Serial: 4CCFD6A5<br>SHA1 Fingerprint:<br>DBFDF9E6EBA0C095CC57627183 | f Signed Certifica<br>Self Signed Cert<br>2018 GMT<br>2028 GMT<br>2028 GMT | ate<br>tificate<br>e<br>FD |
|    |                                                                                                    | Далее                                                                      | Отмена                     |

10.Вводим учётные данные и нажимаем «Далее».

| యం | СПбПУ                          |             |        |
|----|--------------------------------|-------------|--------|
|    | Данные для входа в сеть        |             |        |
|    | Please enter your username and | d password. |        |
|    | spbstu\login                   |             |        |
|    |                                |             |        |
|    | •••••                          |             |        |
|    |                                |             |        |
|    |                                | Далее       | Отмена |
|    |                                |             |        |

11.Учетные данные – ваш логин и пароль от корпоративной учетной записи.

### Инструкция для Windows 7

1.Скачиваем архив с установщиком программы:

https://it.spbstu.ru/userfiles/files/it/vpn/anyconnect-win-7.zip

2. Разархивируем файл на своем компьютере и запускаем установку:

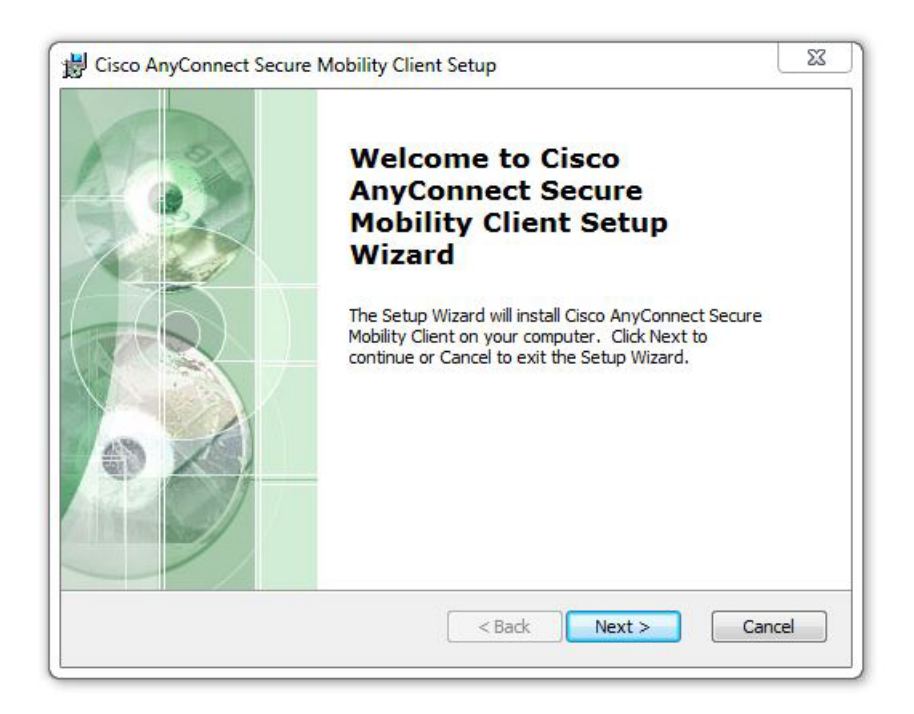

3. Принимаем условиями лицензионного соглашения:

| End-User License Agreemen                           | nt internet in the second second second second second second second second second second second second second s |
|-----------------------------------------------------|----------------------------------------------------------------------------------------------------|
| Please read the following licens                    | ise agreement carefully                                                                                         |
| Supplemental E<br>for AnyConnect<br>and other       | End User License Agreement<br>® Secure Mobility Client v4.x<br>r VPN-related Software                           |
| IMPORTANT: READ O                                   | CAREFULLY                                                                                                    |
| This Supplemental End<br>additional terms and condi | User License Agreement ("SEULA") contains itions for the Software Product licensed under the                    |
| I accept the terms in the Lice                      | cense Agreement                                                                                                 |
|                                                     | n the License Agreement                                                                                         |
| I do not accept the terms in                        | -                                                                                                    |
| I do not accept the terms in<br>vanced Installer    |                                                                                                    |

4.Завершаем установку. Нажмите на кнопку «Finish»:

| B Cisco AnyConnect Secure | Mobility Client Setup                                                        |
|---------------------------|------------------------------------------------------------------------------|
|                           | Completing the Cisco<br>AnyConnect Secure<br>Mobility Client Setup<br>Wizard |
|                           | Click the Finish button to exit the Setup Wizard.                            |
|                           | < Back Finish Cancel                                                         |

5.Нажимаем значок «Пуск» и выбираем AnyConnect.

| 🕤 Cisco AnyCo | nnect Secure Mobility Client |   | 0       | X                |
|---------------|------------------------------|---|---------|------------------|
|               | VPN:<br>Ready to connect.    | • | Connect |                  |
| ¢6            |                              |   | _       | inhalla<br>cisco |

6.Далее выбираем «Settings», нажав на пиктограмму шестеренки внизу отрывшегося окна. Снимаем галочку «Block connections to untrusted servers»:

| S Cisco AnyConnect Secure Mobility Client                                                                                                    |   |
|----------------------------------------------------------------------------------------------------|---|
| AnyConnect Secure Mobility Client                                                                                                    | 1 |
| Virtual Private Network (VPN)                                                                                                    |   |
| Preferences Statistics Route Details Firewall Message History                                                                                                    |   |
| <ul> <li>Start VPN when AnyConnect is started</li> <li>Minimize AnyConnect on VPN connect</li> <li>Allow local (LAN) access when using VPN (if configured)</li> <li>Disable Captive Portal Detection</li> <li>Block connections to untrusted servers</li> </ul> |   |

7.Закрываем настройки.

8.Вместо х.х.х.х, введите sslvpn.spbstu.ru и нажмите «Connect». Если появится дополнительное окно, нажмите «Connect Anyway».

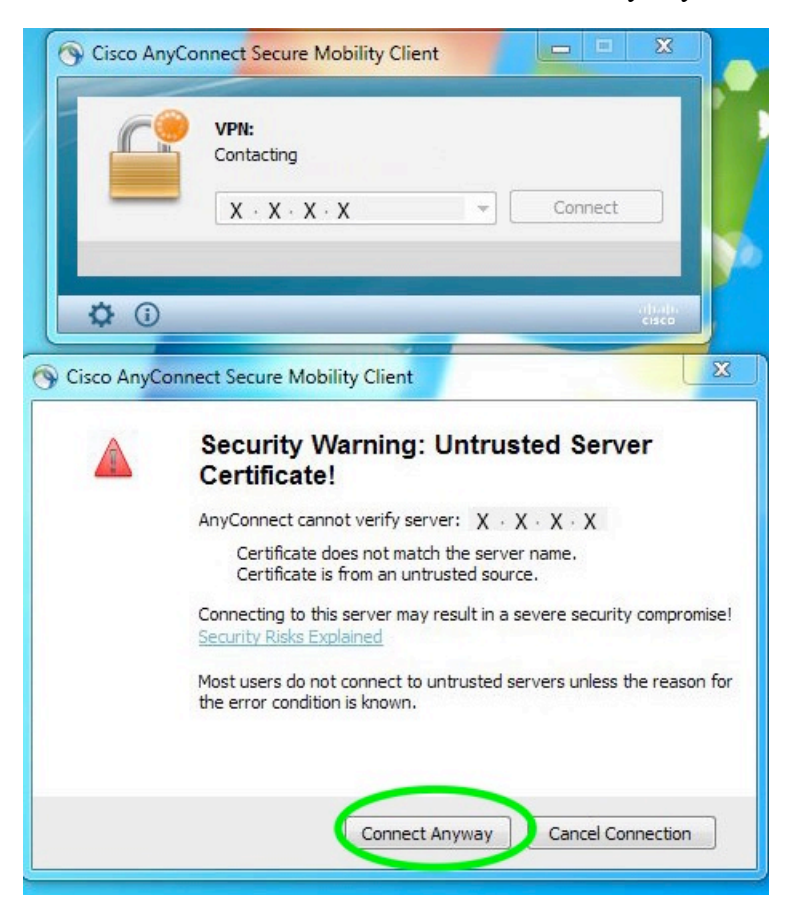

9.Вводим учётные данные – ваш логин и пароль от корпоративной учетной записи.

| Username: spbstu\login<br>Password: ********* | Please ente | er your username and password. |
|-----------------------------------------------|-------------|--------------------------------|
| Password: *********                           | Username:   | spbstu\login                   |
|                                               | Password:   | *****                          |

10.Для запуска соединения в следующий раз вам нужно запустить программу и нажать на кнопку «Connect».

# Инструкция для МАСОЅ

1.Скачиваем архив с установщиком программы:

https://it.spbstu.ru/userfiles/files/it/vpn/anyconnect-macos.zip

2. Разархивируем файл на своем компьютере и запускаем установку:

|                                                                                                    | AnyConnect VPN 4.8.02042                                                                                                    |   |
|----------------------------------------------------------------------------------------------------|----------------------------------------------------------------------------------------------------|---|
| <b>*</b>                                                                                                    |                                                                                                    |   |
| anyconnect                                                                                                    | t-                                                                                                    |   |
| macos-4.8.0deplo                                                                                                    | by-k9.pkg                                                                                                    |   |
|                                                                                                    |                                                                                                    |   |
|                                                                                                    |                                                                                                    |   |
| AnyConnect VPN                                                                                                    | N 4.8.02042                                                                                                    |   |
|                                                                                                    |                                                                                                    |   |
|                                                                                                    |                                                                                                    |   |
|                                                                                                    |                                                                                                    |   |
|                                                                                                    |                                                                                                    |   |
|                                                                                                    | 😴 Установка: AnyConnect Secure Mobility Client                                                                                                    |   |
|                                                                                                    | 💝 Установка: AnyConnect Secure Mobility Client<br>Добро пожаловать в Установщик «AnyConnect Secure Mobility Client»!                                                                                                    |   |
| Вреление                                                                                                    | Установка: AnyConnect Secure Mobility Client<br>Добро пожаловать в Установщик «AnyConnect Secure Mobility Client»!<br>Вам будут предложены шаги по установке данного ПО.                                                           |   |
| <ul> <li>Введение</li> <li>Лицензия</li> </ul>                                                                              | Установка: AnyConnect Secure Mobility Client<br>Добро пожаловать в Установщик «AnyConnect Secure Mobility Client»!<br>Вам будут предложены шаги по установке данного ПО.                                                           |   |
| <ul> <li>Введение</li> <li>Лицензия</li> <li>Размещение</li> </ul>                                                          | Установка: AnyConnect Secure Mobility Client<br>Добро пожаловать в Установщик «AnyConnect Secure Mobility Client»!<br>Вам будут предложены шаги по установке данного ПО.                                                           |   |
| <ul> <li>Введение</li> <li>Лицензия</li> <li>Размещение</li> <li>Тип установки</li> </ul>                                   | Установка: AnyConnect Secure Mobility Client<br>Добро пожаловать в Установщик «AnyConnect Secure Mobility Client»!<br>Вам будут предложены шаги по установке данного ПО.                                                           |   |
| <ul> <li>Введение</li> <li>Лицензия</li> <li>Размещение</li> <li>Тип установки</li> <li>Установка</li> <li>Обзор</li> </ul> | Установка: AnyConnect Secure Mobility Client<br>Добро пожаловать в Установщик «AnyConnect Secure Mobility Client»!<br>Вам будут предложены шаги по установке данного ПО.                                                           |   |
| <ul> <li>Введение</li> <li>Лицензия</li> <li>Размещение</li> <li>Тип установки</li> <li>Установка</li> <li>Обзор</li> </ul> | Установка: AnyConnect Secure Mobility Client<br>Добро пожаловать в Установщик «AnyConnect Secure Mobility Client»!<br>Вам будут предложены шаги по установке данного ПО.                                                           |   |
| <ul> <li>Введение</li> <li>Лицензия</li> <li>Размещение</li> <li>Тип установки</li> <li>Установка</li> <li>Обзор</li> </ul> | Установка: AnyConnect Secure Mobility Client<br>Добро пожаловать в Установщик «AnyConnect Secure Mobility Client»!<br>Вам будут предложены шаги по установке данного ПО.                                                           |   |
| <ul> <li>Введение</li> <li>Лицензия</li> <li>Размещение</li> <li>Тип установки</li> <li>Установка</li> <li>Обзор</li> </ul> | Установка: AnyConnect Secure Mobility Client<br>Добро пожаловать в Установщик «AnyConnect Secure Mobility Client»!<br>Вам будут предложены шаги по установке данного ПО.                                                           | 9 |
| <ul> <li>Введение</li> <li>Лицензия</li> <li>Размещение</li> <li>Тип установки</li> <li>Установка</li> <li>Обзор</li> </ul> | Установка: AnyConnect Secure Mobility Client<br>Добро пожаловать в Установщик «AnyConnect Secure Mobility Client»!<br>Вам будут предложены шаги по установке данного ПО.                                                           |   |
| <ul> <li>Введение</li> <li>Лицензия</li> <li>Размещение</li> <li>Тип установки</li> <li>Установка</li> <li>Обзор</li> </ul> | Установка: AnyConnect Secure Mobility Client<br>Добро пожаловать в Установщик «AnyConnect Secure Mobility Client»!<br>Вам будут предложены шаги по установке данного ПО.                                                           |   |
| <ul> <li>Введение</li> <li>Лицензия</li> <li>Размещение</li> <li>Тип установки</li> <li>Установка</li> <li>Обзор</li> </ul> | Установка: AnyConnect Secure Mobility Client<br>Добро пожаловать в Установщик «AnyConnect Secure Mobility Client»!<br>Вам будут предложены шаги по установке данного ПО.                                                           |   |
| <ul> <li>Введение</li> <li>Лицензия</li> <li>Размещение</li> <li>Тип установки</li> <li>Установка</li> <li>Обзор</li> </ul> | <ul> <li>Установка: AnyConnect Secure Mobility Client</li> <li>Добро пожаловать в Установщик «AnyConnect Secure Mobility Client»!</li> <li>Вам будут предложены шаги по установке данного ПО.</li> <li>Назад Продолжить</li> </ul> |   |

3. Принимаем условия лицензионного соглашения:

|        | 🥪 Установка: AnyConnect Secure Mobility Client                                                                                                    |                                                                                          |
|--------|----------------------------------------------------------------------------------------------------|------------------------------------------------------------------------------------------|
|        | Для продолжения установки ПО необходимо принять условия<br>лицензионного соглашения.                                                                                                    |                                                                                          |
| Введ€  | Нажмите «Принять», чтобы продолжить или «Не принимать» для                                                                                                    | ect®<br>are                                                                              |
| 😑 Лице | отмены установки и завершения Установщика.                                                                                                    |                                                                                          |
|        |                                                                                                    | ditions for<br>("You" as<br>eement").                                                    |
|        |                                                                                                    | s SEULA,                                                                                 |
|        | OR USING THE SOFTWARE CONSTITUTES ACCEPTANCE OF THE AGREEMENT, AND Y<br>BINDING YOURSELF AND THE BUSINESS ENTITY THAT YOU REPRESENT (COLLEC                                                                                                    | OU ARE<br>CTIVELY,                                                                       |
|        | "CUSTOMER") TO THE AGREEMENT. IF YOU DO NOT AGREE TO ALL OF THE TERMS.<br>AGREEMENT, THEN CISCO IS UNWILLING TO LICENSE THE SOFTWARE TO YOU AND (A) Y<br>NOT DOWNLOAD, INSTALL OR USE THE SOFTWARE, AND (B) YOU MAY RETURN THE SOF<br>(INCLUDING ANY UNOPENED CD PACKAGE AND ANY WRITTEN MATERIALS) FOR A FULL<br>OR, IF THE SOFTWARE AND WRITTEN MATERIALS ARE SUPPLIED AS PART OF AT<br>PRODUCT, YOU MAY RETURN THE ENTIRE PRODUCT FOR A FULL REFUND. YOUR RI<br>RETURN AND REFUND EXPIRES 30 DAYS AFTER PURCHASE FROM CISCO OR AN AUTH<br>CISCO RESELLER, AND APPLIES ONLY IF YOU ARE THE ORIGINAL END USER PURCHASE<br>For purposes of this SEULA, the product You have ordered or enabled is any of the following<br>products and/or the referenced functionality (the "Software"):<br>Cisco AnyConnect:    | OF THE<br>YOU MAY<br>FTWARE<br>REFUND,<br>NOTHER<br>IGHT TO<br>IORIZED<br>R.<br>software |
|        | "CUSTOMER") TO THE AGREEMENT. IF YOU DO NOT AGREE TO ALL OF THE TERMS.<br>AGREEMENT, THEN CISCO IS UNWILLING TO LICENSE THE SOFTWARE TO YOU AND (A) Y<br>NOT DOWNLOAD, INSTALL OR USE THE SOFTWARE, AND (8) YOU MAY RETURN THE SOF<br>(INCLUDING ANY UNOPENED CD PACKAGE AND ANY WRITTEN MATERIALS) FOR A FULL P<br>OR, IF THE SOFTWARE AND WRITTEN MATERIALS ARE SUPPLIED AS PART OF AT<br>PRODUCT, YOU MAY RETURN THE ENTIRE PRODUCT FOR A FULL REFUND, YOUR RI<br>RETURN AND REFUND EXPIRES 30 DAYS AFTER PURCHASE FROM CISCO OR AN AUTH<br>CISCO RESELLER, AND APPLIES ONLY IF YOU ARE THE ORIGINAL END USER PURCHASEF<br>For purposes of this SEULA, the product You have ordered or enabled is any of the following<br>products and/or the referenced functionality (the "Software"):<br>Cisco AnvConnect: | OF THE<br>YOU MAY<br>FTWARE<br>REFUND,<br>NOTHER<br>IGHT TO<br>HORIZED<br>R.<br>software |

4.Выбираем место для установки.

|                               | 💝 Установка: AnyConnect Secure Mobility Client            |              |
|-------------------------------|-----------------------------------------------------------|--------------|
|                               | Стандартная установка на «Macintosh HD»                   |              |
| <ul> <li>Введение</li> </ul>  | Эта установка займет 23,8 МБ на диске.                    |              |
| <ul> <li>Лицензия</li> </ul>  | Нажмите «Установить» для выполнения стандартной установки |              |
| • Размещение                  | этого ПО на диске «Macintosh HD».                         |              |
| 🗧 Тип установки               |                                                           |              |
| <ul> <li>Установка</li> </ul> |                                                           |              |
| • Обзор                       |                                                           |              |
|                               |                                                           |              |
|                               |                                                           |              |
|                               |                                                           |              |
|                               |                                                           |              |
|                               |                                                           |              |
|                               | Изменить размещение установки                             |              |
|                               |                                                           |              |
|                               | Назад Установить                                          | $\mathbf{D}$ |
|                               |                                                           | <u> </u>     |

### 5.Завершаем установку.

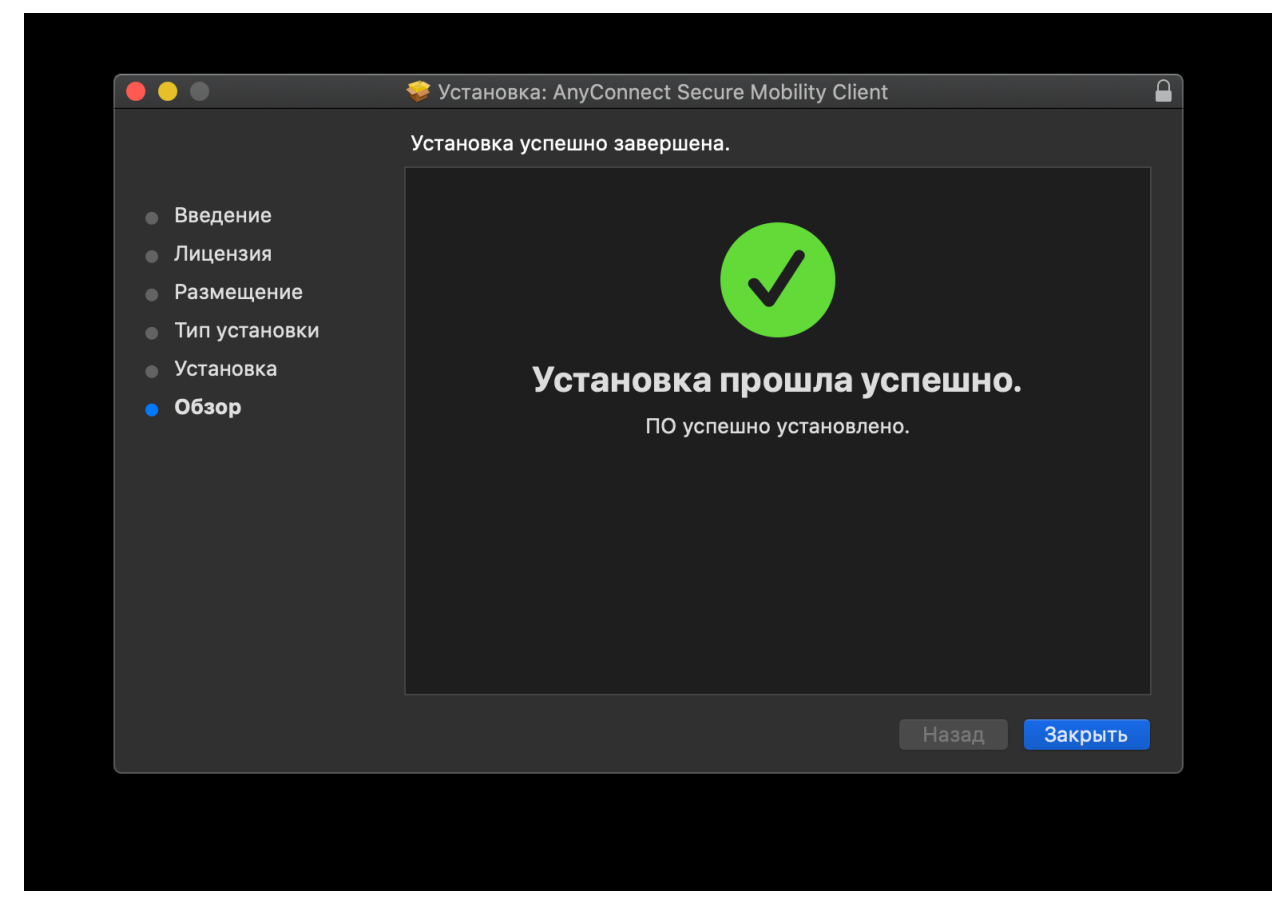

6.Для работы необходимо запустить установленный VPN-клиент и ввести IP- адрес.

| Cisco AnyCoobility Client |                                      |         |
|---------------------------|--------------------------------------|---------|
| •••                       | AnyConnect<br>Secure Mobility Client | cisco   |
|                           | <b>VPN:</b><br>Ready to connect.     | Connect |
| * ~                       |                                      |         |
|                           |                                      |         |

7.Далее выбираем «Settings» нажав на пиктограмму шестеренки внизу отрывшегося окна.

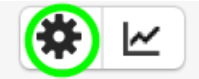

Снимаем галку «Block connections to untrusted servers»:

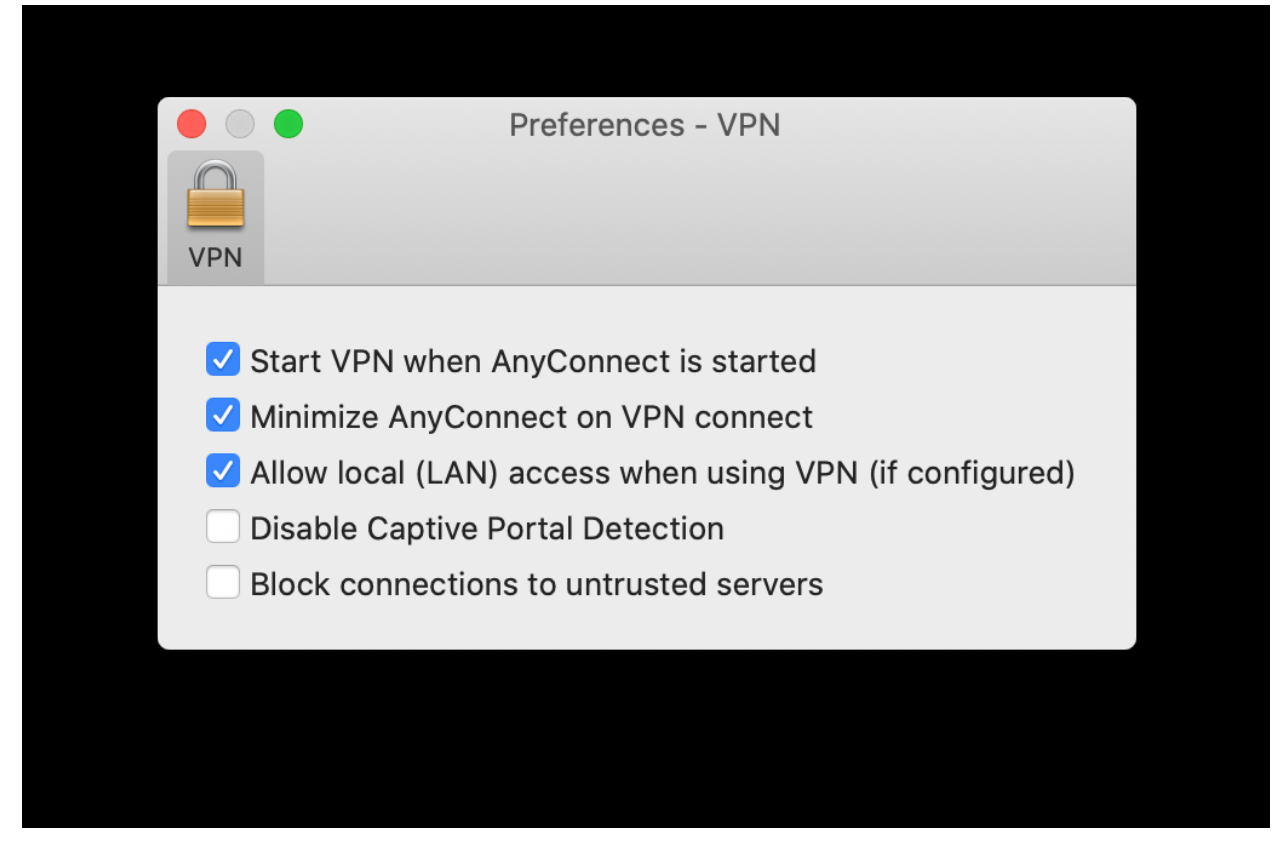

8.Введите sslvpn.spbstu.ru вместо x.x.x.x и нажмите «Connect». Если появится дополнительное окно, нажмите «Connect Anyway».

| ••• | AnyConnect<br>Secure Mobility Client | cisco   |
|-----|--------------------------------------|---------|
|     | VPN:<br>Ready to connect.            | Connect |
| * 2 |                                      |         |

9.Вводим учётные данные – ваш логин и пароль от корпоративной учетной записи. И нажимаем на кнопку «ОК».

|   | Please enter your username and password. |                 |  |
|---|------------------------------------------|-----------------|--|
| _ | Username:                                | login@spbstu.ru |  |
|   | Password:                                |                 |  |
|   |                                          | Cancel OK       |  |